## Install VisualVM with OpenJDK

- 1. Download visualvm from: https://visualvm.github.io/download.html
- 2. Download Open JDK: https://jdk.java.net/
- 3. Unzip OpenJDKinstaller and pasted it on a prefer location i.e.:

| 📙 C:\jdk |           |                   |             |
|----------|-----------|-------------------|-------------|
| nts 🖈 ^  | Name      | Date modified     | Туре        |
| ds 🖈     | 📙 bin     | 7/16/2019 1:01 AM | File folder |
| *        | onf       | 7/16/2019 1:01 AM | File folder |
|          | 📙 include | 7/16/2019 1:01 AM | File folder |
| (S       | 📙 jmods   | 7/16/2019 1:01 AM | File folder |
|          | 📙 legal   | 7/16/2019 1:01 AM | File folder |
| er       | 📙 lib     | 7/16/2019 1:01 AM | File folder |
|          | release   | 7/16/2019 1:01 AM | File        |

## 4. Add Java variable to environment variables:

| 👱 System                                                                                         |                                                                                                    | Environment Variables X                                                                                                    |
|--------------------------------------------------------------------------------------------------|----------------------------------------------------------------------------------------------------|----------------------------------------------------------------------------------------------------|
| ← → · ↑ 🛃 > Control                                                                              | Panel > System and Security > System                                                                                                    |                                                                                                    |
| Control Panel Home                                                                               |                                                                                                    | User variables for jason.montero                                                                                                    |
| control and the                                                                                  | System Properties                                                                                                    | Variable Value                                                                                                    |
| 🎈 Device Manager                                                                                 | Computer Name Hardware Advanced System Protection Remote                                                                                                    | OneDrive C:\Users\jason.montero\OneDrive                                                                                                    |
| <ul> <li>Remote settings</li> <li>System protection</li> <li>Advanced system settings</li> </ul> | You must be logged on as an Administrator to make most of these changes.<br>Performance<br>Visual effects, processor scheduling, memory usage, and virtual memory | Path     C:\Users\jason.montero\AppData\Local/Microsoft\WindowsApps;       TEMP     C:\Users\jason.montero\AppData\Local\Temp       TMP     C:\Users\jason.montero\AppData\Local\Temp |
|                                                                                                  | Settings User Profiles Desktop settings related to your sign-in Settings                                                                                          | New Edit Delete                                                                                                    |
|                                                                                                  | Startup and Recovery System startup, system failure, and debugging information Settings                                                                           | Variable name: JAVA_HOME_<br>Variable value: CAVIDA                                                                                                    |
|                                                                                                  | Environment Variables                                                                                                    | Browse Directory Browse File QK Cancel                                                                                                    |
| See also                                                                                         | OK Cancel Apply                                                                                                    | New Edit Delete                                                                                                    |
| Security and Maintenance                                                                         |                                                                                                    | OK Cancel                                                                                                    |

5. Then add the OpenJDK path to Path variables on the "Environment variables", in order to make java available on the command line:

| System And Security > System       System And Security > System         Control Panel Home       System Properties         Device Manager       Computer Name Hardware Advanced System Protection Remote         Varia       Computer Name Hardware Advanced System Protection Remote         System Root Ski System 32(Windows ProverShell(V1.0)       Edit         Varia       Computer Name Hardware Advanced System Protection       Browse         Varia of System settings       System Settings       Varia of Settings       Varia         User Profiles       Desktop settings related to your sign in       Settings       System         System settings       System failure, and debugging information       Settings       System         System settings       System failure, and debugging information       Settings       System         Varia       Deck       Deck       Deck         Deck Doke       Environment Variables       System       OK         OK       Cancel       Advanced System Settings | 👱 System                                                                                                    |                                                                                                    |                                                              | Edit environment variable                                                                                                    | ×                                                                  | E |
|----------------------------------------------------------------------------------------------------|----------------------------------------------------------------------------------------------------|----------------------------------------------------------------------------------------------------|--------------------------------------------------------------|----------------------------------------------------------------------------------------------------|--------------------------------------------------------------------|---|
| System startup. system failure, and debugging information Settings Environment Variables OK Cancel Apply Path C:\WINDOWS\System32:C\WINDOWS\System32:C\WINDOWS\System32:C\WINDOWS\System32:Wb                                                                                                    | <ul> <li>System</li> <li>System</li> <li>Control Panel Home</li> <li>Device Manager</li> <li>Remote settings</li> <li>System protection</li> <li>Advanced system settings</li> </ul> | Panel > System and Security > System System Properties Computer Name Hardware Advanced System Protection Remote You must be logged on as an Administrator to make most of these changes. Performance Visual effects, processor scheduling, memory usage, and vitual memory Usaul effects, processor scheduling, memory usage, and vitual memory Settings User Profiles Desktop settings related to your sign-in Settings | Environm<br>User va<br>Varia<br>One[<br>Path<br>TEM]         | Edit environment variable %SystemRoot%\system32 %SystemRoot%\System32\Wibem %SYSTEMROOT%\System32\Wibem %SYSTEMROOT%\System32\WindowsPowerShell\v1.0\ C\Bin\PHP C\Program Files\&0\Windows Live\Shared C\Program Files\PuTT\\ C\gitkbin | X<br>Edit<br>Browse<br>Delete<br>Move Up<br>Move Down<br>Edit text |   |
| See also                                                                                                    | See also                                                                                                    | Startup and Recovery System startup, system failure, and debugging information Settings Environment Variables OK Cancel Apply                                                                                                    | System<br>Varia<br>Doka<br>Doka<br>JAVA<br>NUM<br>OS<br>Path | Windows_N1<br>C:\WINDOWS\svstem32:C:\WINDOWS:C\\WINDOW                                                                                                    | Cancel                                                             |   |

6. Confirm that OpenJDK was installed correctly by running the following command "Java - version":

C:\WINDOWS\system32\cmd.exe

```
Microsoft Windows [Version 10.0.15063]
(c) 2017 Microsoft Corporation. All rights reserved.
C:\Users\jason.montero>java -version
openjdk version "12.0.2" 2019-07-16
OpenJDK Runtime Environment (build 12.0.2+10)
OpenJDK 64-Bit Server VM (build 12.0.2+10, mixed mode, sharing)
C:\Users\jason.montero>
```

7. Unzip visualvm to any location you like:

This PC > Downloads > visualvm\_143 > visualvm\_143 Size Name Date modified Type 8/29/2019 10:13 AM File folder bin 5/30/2019 2:29 PM File folder etc platform 5/15/2019 12:53 PM File folder profiler 5/15/2019 1:44 PM File folder visualvm 5/30/2019 2:29 PM File folder LICENSE.txt 5/17/2019 12:20 PM Text Document 19 KB 8. Open visualvm location on the command prompt:

C:\WINDOWS\system32\cmd.exe

4icrosoft Windows [Version 10.0.15063]
(c) 2017 Microsoft Corporation. All rights reserved.

C:\Users\jason.montero>cd C:\Users\jason.montero\Downloads\visualvm\_143\visualvm\_143\bin

C:\Users\jason.montero\Downloads\visualvm\_143\visualvm\_143\bin>

- 9. Start Visualvm from command prompt visualvm.exe --jdkhome "C:\jdk" : C:\Users\jason.montero\Downloads\visualvm\_143\visualvm\_143\bin>visualvm.exe --jdkhome "C:\jdk"
- 10. Then Visualvm will start correctly.

## **Connect Visualvm to an UCMDB Probe**

- 1. Go to Probe bin folder "C:\UCMDB\DataFlowProbe\bin".
- 2. Edit the file named "WrapperGateway.conf".
- 3. Add the following line:

# Visualvm configuration

wrapper.java.additional.65=-Dcom.sun.management.jmxremote.port=29898

```
_ □
                       WrapperGateway.conf - Notepad
                                                                    x
File Edit Format View Help
# Monitor exceptions
# the jvm is restarted in case of 'java.lang.OutOfMemoryError: Metaspace'
exception
wrapper.filter.trigger.1=java.lang.OutOfMemoryError: Metaspace
wrapper.filter.action.1=RESTART
# Run script to automatically upgrade probe if needed:
wrapper.event.jvm prelaunch.command.argv.1="%GW UPGRADE SCRIPT%"
wrapper.event.jvm_prelaunch.command.argv.1.stripquotes=TRUE
wrapper.event.jvm_prelaunch.command.block=TRUE
wrapper.event.jvm_prelaunch.command.block.timeout=30
# JVM exit handlers
# This is either Ctrl-C or other System.exit(0)
wrapper.on_exit.0=SHUTDOWN
# Any other exit we want to restart the probe
wrapper.on_exit.default=RESTART
#include %BASE DIR%/conf/WrapperGatewayCustom.conf
                                                                     ≡
# Visualvm configuration
wrapper.java.additional.65=-Dcom.sun.management.jmxremote.port=29898
```

- 4. Then restart the UCMDB Probe service.
- 5. Next open Visualvm tool and choose file>add JMX connection.

6. On connection add the host ip of the probe server, the port that we added on the wrapperGateway.conf file and the Probe JMX user and password:

| Add JMX Conr     | V Add JMX Connection                                                                      |  |
|------------------|-------------------------------------------------------------------------------------------|--|
| Connection       | 10 10 15 221:20808                                                                        |  |
| connection.      | Usage: <hostname>:<port> OR service:jmx:<protocd>:<sap></sap></protocd></port></hostname> |  |
| Display name:    | sysadmin@10.10.15.221:29898                                                               |  |
| Use security cre | edentials                                                                                 |  |
| Username:        | sysadmin                                                                                  |  |
| Password:        | ••••••                                                                                    |  |
| Save sec         | urity credentials                                                                         |  |
| Do not require   | SSL connection                                                                            |  |
|                  |                                                                                           |  |
|                  | OK Cancel                                                                                 |  |

7. Click ok and you will be able to monitor the probe:

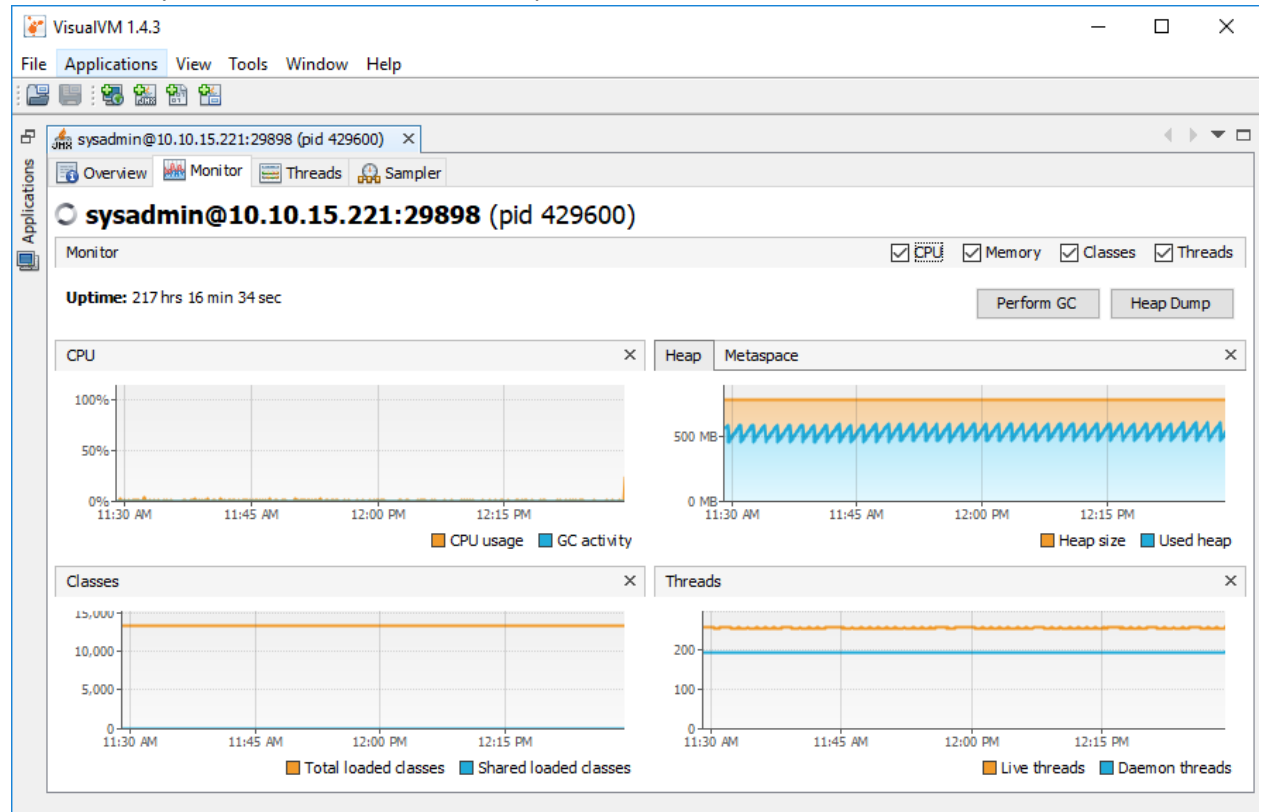

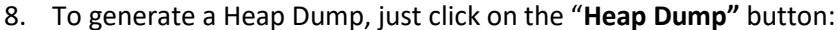

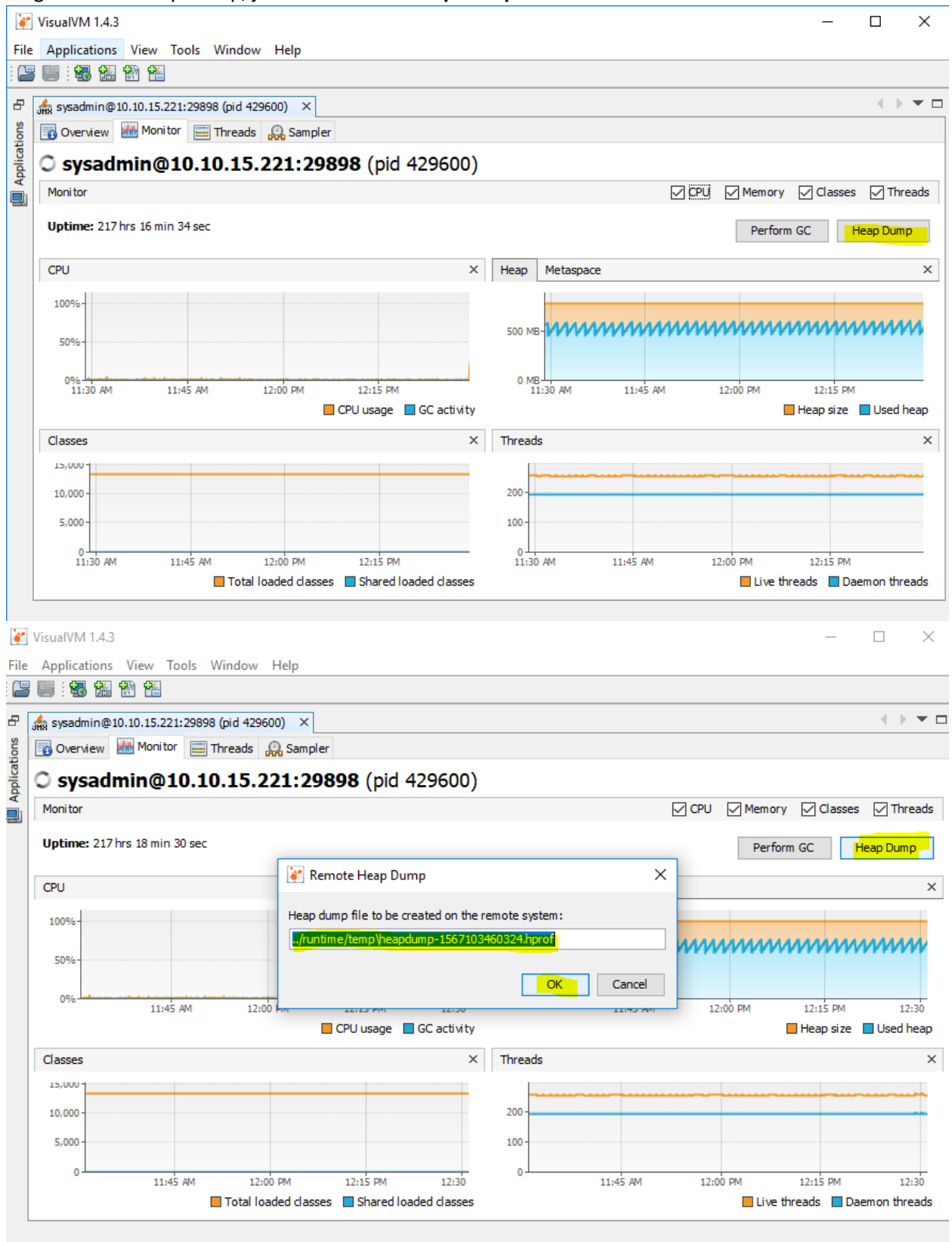